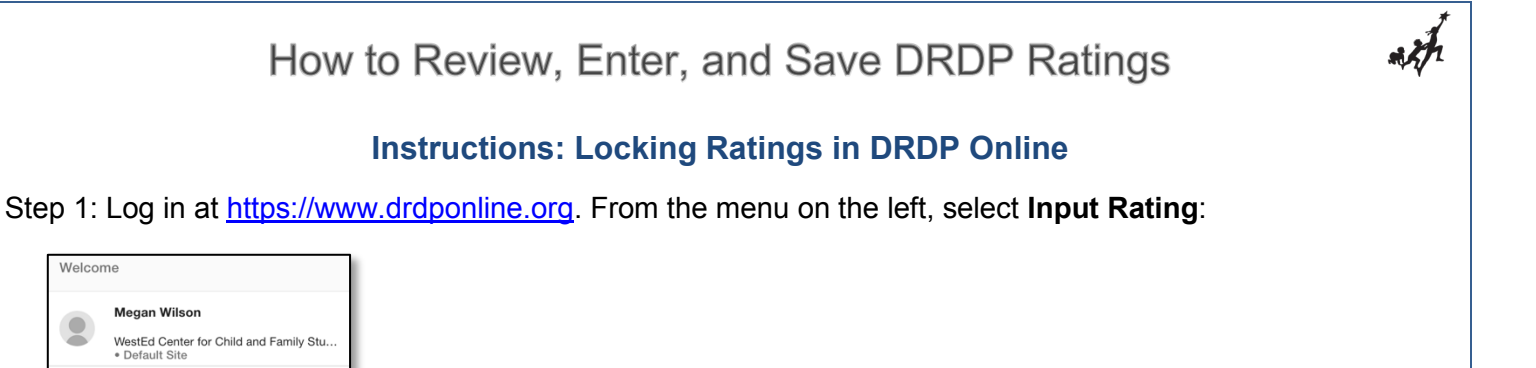

Step 2: On the Input Ratings screen, select the **rating period**, **class**, and **age group/instrument** view for which you'd like to lock ratings. Select **Search**.

| Input Ratings           |                          |                                  |          |
|-------------------------|--------------------------|----------------------------------|----------|
| Rating Period Fall 2018 | Class<br>18 Strawberries | Age Group / Instrument Preschool | - SEARCH |

Step 3:

Q SEARCH FOR CHILD / ENROLL

MY CLASSES

Review ratings for each child. If a rating is incorrect and the record is already locked, contact your administrator to unlock the child.

| First Name Last Name | Child ID  | Developmental Domains |            |            |            |            | Rating Completion | Taashar            | Site           | Status        |        |
|----------------------|-----------|-----------------------|------------|------------|------------|------------|-------------------|--------------------|----------------|---------------|--------|
|                      | Last Name | Child ID              | ATL-REG    | SED        | LLD        | COG        | PD-HLTH           | /Locking Status    | reacher        | Site          | Status |
| Elijah               | Wall      | 603299                | <u>5/5</u> | <u>5/5</u> | <u>5/5</u> | <u>6/6</u> | <u>8/8</u>        | 29/29 (100.00%) 🗬  | Teacher Apples | DEMO C Site 1 | 1      |
| Kailee               | Ball      | 603300                | <u>5/5</u> | <u>5/5</u> | <u>5/5</u> | <u>6/6</u> | <u>8/8</u>        | 29/29 (100.00%) 🔒  | Teacher Apples | DEMO C Site 1 | 1      |
| Joram                | Call      | 603301                | <u>5/5</u> | <u>5/5</u> | <u>5/5</u> | <u>4/6</u> | <u>4/8</u>        | 23/29 (79.31%) 🛛 🔒 | Teacher Apples | DEMO C Site 1 | 1      |

Once all ratings for an individual child are complete, select SAVE.

| Enter DRDP Ratings                                                                                                    |                                                              |         |            |        |             |        |         |         |          |       |
|----------------------------------------------------------------------------------------------------|--------------------------------------------------------------|---------|------------|--------|-------------|--------|---------|---------|----------|-------|
| Child: Romance Barkins     District/Agency: WestEd Center for Child and Family Studies       Class: 18 Strawberries     School or Site: Default Site       Teacher     Age Group Instrument: Preschool |                                                              |         |            |        |             |        |         |         |          |       |
|                                                                                                    |                                                              |         |            | 🖺 SAVE | 🖺 SAVE & NI | EXT >  | NEXT >  | LAST >  |          |       |
| Measure                                                                                                    | <b>H</b> Approaches to LearningSelf-<br>Regulation-(ATL-REG) | Not yet | Responding |        | Explori     |        | ng      |         | Building |       |
|                                                                                                    |                                                              |         | Earlier    | Later  | Earlier     | Middle | Later   | Earlier | Middle   | Later |
| ATL-REG 1                                                                                                    | Attention Maintenance*                                       |         | 0          | 0      | 0           |        | $\odot$ | 0       |          |       |
| ATL-REG 2                                                                                                    | Self-Comforting*                                             |         | 0          | 0      | 0           |        | 0       | $\odot$ |          |       |
| ATL DEC 2                                                                                                    | Imitation*                                                   |         | 0          | 0      | 0           |        | 0       | Ø       |          |       |

After saving ratings, select the **LOCK** button to lock the individual record. If you are locking records that were saved previously, select SAVE again before you lock.

After selecting the **LOCK** button, a window will pop up asking if the current date is the date of assessment. Select **YES** if the current date REFLECTS THE DATA THE STUDENTS WAS ASSESSED IN Fall 2018, or **NO** to generate a calendar where you can select the assessment date. Reminder: Select the date of assessment for the child from Fall of 2018.